## eduroam for MacOS Clients

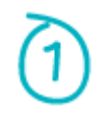

Older versions of MacOS running on TLS 1.0 are no longer supported due to security vulnerabilities. Please upgrade the MacOS to a higher version that supports TLS 1.2 and above (*MacOS X 10.13 and above*) Preload the Macbook with the profile <u>here</u>

Click on "Continue" to proceed with the profile installation.

|        |                                                      | Profiles                                  | Q. Search       |
|--------|------------------------------------------------------|-------------------------------------------|-----------------|
|        | Install "eduroam"?<br>This profile will configure ye | our Mac with the following: Wi-Fi Network | L. (            |
|        | Show Profile                                         |                                           | Cancel Continue |
| No pro | files installed                                      |                                           |                 |
| + -    |                                                      |                                           | ?               |

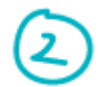

Click on "Continue" to proceed to the next screen

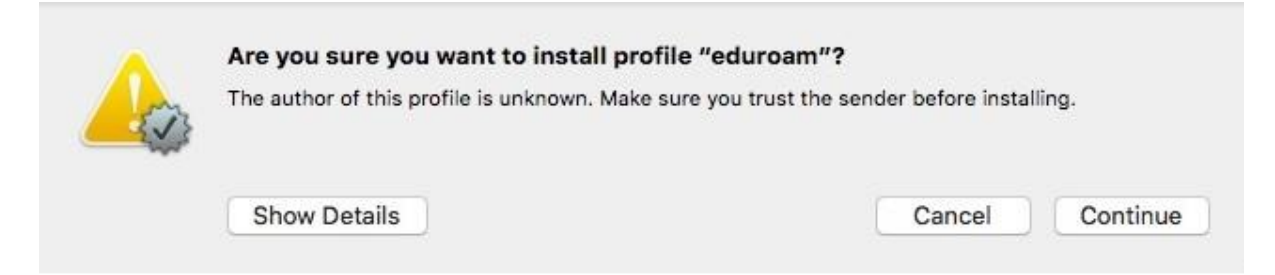

Enter username and password in the prompt, click "Install"

|                   | Enterprise Network                    |  |
|-------------------|---------------------------------------|--|
| Enter settings fo | r the enterprise network "eduroam":   |  |
| Username:         | Isername: xxxxx@staff.main.ntu.edu.sg |  |
| Password:         | •••••                                 |  |
|                   |                                       |  |
|                   |                                       |  |
|                   |                                       |  |
|                   |                                       |  |

3

The below screen should be seen.

| ser Profiles         |                                                        |
|----------------------|--------------------------------------------------------|
| eduroam<br>1 setting | EQUIOAM<br>NTU SINGAPORE Unsigned                      |
|                      | Description eduroam Apple Device Profile               |
|                      | Installed 20 Nov 2018 at 4:08 PM                       |
|                      | Settings Wi-Fi Network<br>eduroam                      |
|                      | DETAILS                                                |
|                      | Wi-Fi Network                                          |
|                      | Description eduroam-profile                            |
|                      | Network eduroam                                        |
|                      | Encryption WPA2 Enterprise                             |
|                      | Enterprise Profile ID 1FDCCBEA-11DF-45A2-8D9B-59910811 |

When near a wireless access area, connect to eduroam by clicking on the SSID "eduroam" from the MacBook wireless icon.

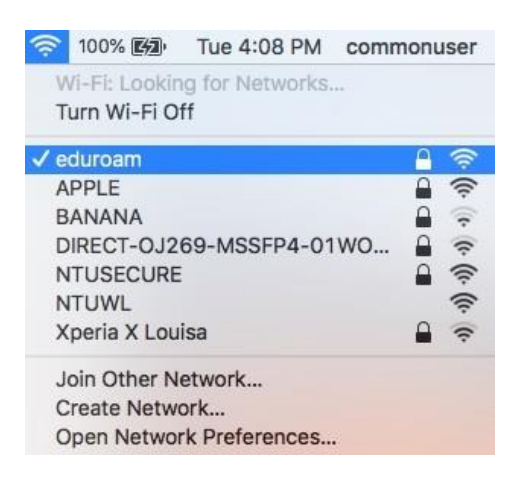

Continue the below steps if there are changes to the username or password.

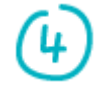

To remove the profile, navigate to "System Preferences..." from the top left-hand apple icon.

| Ó  | Finder      | File    | Edit | View        |
|----|-------------|---------|------|-------------|
| A  | bout This   | Mac     |      |             |
| S  | stem Prei   | ference | S    |             |
| Ap | op Store    |         | 1    | update      |
| Re | ecent Item  | S       |      | •           |
| Fo | orce Quit F | inder   | 7    | ୯ଜଞ୍ଚ       |
| SI | еер         |         |      |             |
| Re | estart      |         |      |             |
| Sł | nut Down    |         |      |             |
| Lo | ock Screer  | n       |      | ^#Q         |
| Lo | og Out cor  | nmonu   | ser  | <b>☆</b> ₩Q |

Click on "Profiles" at the bottom right of the screen.

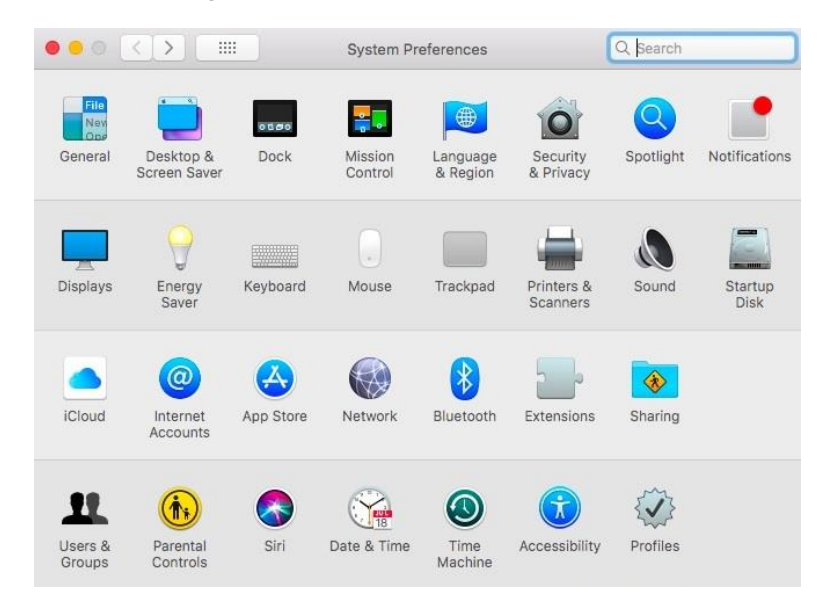

6

Click on the bottom left minus sign to remove the profile.

| ser Profiles         |                                                        |
|----------------------|--------------------------------------------------------|
| eduroam<br>1 setting | EQUIOAM<br>NTU SINAGPORE Unsigned                      |
|                      | Description eduroam Apple Device Profile               |
|                      | Installed 20 Nov 2018 at 4:08 PM                       |
|                      | Settings Wi-Fi Network<br>eduroam                      |
|                      | DETAILS                                                |
|                      | Wi-Fi Network                                          |
|                      | Description eduroam-profile                            |
|                      | Network eduroam                                        |
|                      | Encryption WPA2 Enterprise                             |
|                      | Enterprise Profile ID 1FDCCBEA-11DF-45A2-8D9B-59910811 |

Click on "Remove" to erase the profile.

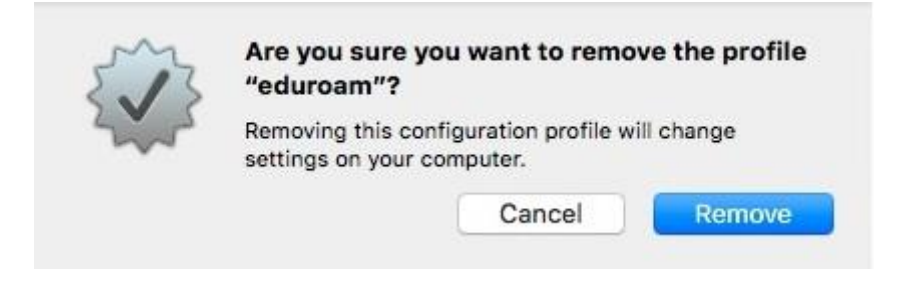

Repeat step 1 to 5 and re-enter any changes on the username and password.

--- End of Document ---